# 4. Erste Schritte

# 4.1. Wie beginne ich?

## So gehen Sie vor:

- Starten Sie "Grundrechenmeister".
- Uber den Menüpunkt "Optionen Namen verwalten" erfolgt die einmalige Anmeldung.
- Geben Sie das Codewort "delphi" ein und beachten Sie dabei die Kleinschreibung.

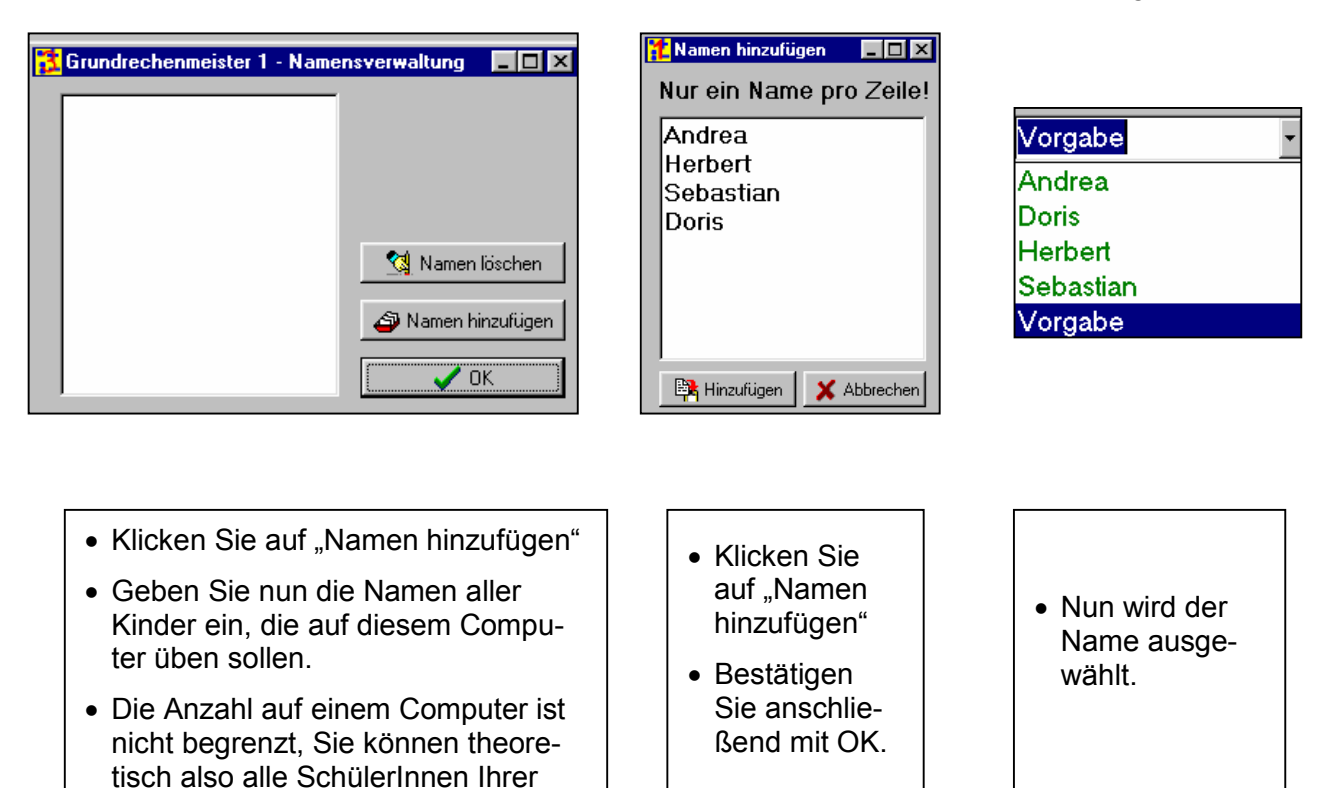

- Wählen Sie mit einem Mausklick auf eine der Grafiken die gewünschte Rechenart.
- Wählen Sie mit einem Mausklick auf "Aufwärmen, Training oder Meister" den gewünschten Übungsmodus.
- Nun wählen Sie mit einem Mausklick die Stufe aus, die geübt werden soll.
- Die Auswahl der Anzahl der Rechnungen (5/10/15/20) wird eingeblendet.
- ✤ Wählen Sie die Anzahl mit einem Mausklick aus.

Klasse (wenn Sie nur einen Compu-

ter besitzen) eingeben.

- Die Rechnungen werden vom Computer gestellt.
- Wenn Sie das Programm beenden wollen, können Sie mit der "Escape-Taste" oder einem Klick auf den Button "Zurück" schließen.

# 4.2. Die Vorgabe

## Wozu dient die Vorgabe?

Im Auswahlfenster der Namen erscheint auch "Vorgabe".

In dieser Vorgabe wird festgelegt, welche Einstellungen Sie allgemein für Ihre SchülerInnen im Meistermodus treffen wollen.

### Farben/Puzzle darstellen

- Sie legen mit dem Häkchen neben 5/10/15/20 Rechnungen fest, wie viele Rechnungen die Kinder lösen müssen, damit ein Puzzleteil freigeschaltet wird.
- Ist das Häkchen z.B. bei 5 Rechnungen deaktiviert, erhalten die SchülerInnen auch dann nicht den Puzzleteil, wenn sie alle Rechnungen richtig gerechnet haben.

#### Die richtigen Lösungen

- Hier wird entschieden, ab wann die Puzzleteile freigegeben werden.
- Ein Puzzleteil wird nur dann freigegeben, wenn die Stufe "Rechenmeister" erreicht wurde.
- Sie legen auch fest, welche "Kommentare" die Kinder erhalten, wenn sie eine vorgegebene Rechenanzahl richtig gelöst haben.

## Wie ändere ich die Vorgabe?

- Wählen Sie "Vorgabe" aus!
- Menü Optionen
- Menü Meister
- Einstellungen ändern
- Geben Sie das Passwort "delphi" (Kleinschreibung beachten) ein!
- Setzt können Sie die gewünschten Änderungen vornehmen.

## Welche Werte sind voreingestellt?

**Farben/Puzzle darstellen:** immer bei 5/10/15/20 Rechnungen

## ✤ RECHENMEISTER

bei 5 Rechnungen 5 richtig

- bei 10 Rechnungen 10-9 richtig
- bei 15 Rechnungen 15-14 richtig
- bei 20 Rechnungen 20-18 richtig

# Verbale Lehrzielkontrolle:

RECHENMEISTER GUTER RECHNER DURCHSCHNITT ÜBE NOCH MEHR ÜBEN, ÜBEN, ÜBEN

## Wie ändere ich die Einstellungen für ein einzelnes Kind?

- Wählen Sie den Namen des Kindes aus!
- Menü Optionen
- Menü Meister
- Einstellungen ändern
- Geben Sie das Passwort "delphi" (Kleinschreibung beachten) ein!
- Setzt können Sie die gewünschten Änderungen für Ihr ausgewähltes Kind vornehmen.

### <u>3 Beispiele</u>

Beispiel 1

Sie können z.B. bei der höchsten Beurteilungsstufe "Rechenmeister" einem leistungsschwächeren Kind bei 5 Rechnungen einen Fehler (oder sogar noch mehr!) zugestehen und es erreicht noch immer die Stufe "Rechenmeister".

Sie müssen nur bei der Beurteilung "Rechenmeister" den eingestellten Wert "5 bis 5 richtig" in "5 bis 4 richtig" ändern. Und schon wird bei diesem Kind nach Erreichen von 4 richtigen Lösungen der Puzzleteil freigegeben. Natürlich müssen die weiteren Abstufungen vornehmen.

#### Beispiel 2

Sie wollen z.B. einem leistungsstärkeren Kind erst bei zumindest 10 Rechnungen den Puzzleteil freigeben.

Deaktivieren Sie das Häkchen bei "5 Rechnungen - Farben/Puzzle darstellen" - und schon erhält dieses Kind erst bei 10/15/20 Rechnungen den Puzzleteil.

#### Beispiel 3

Sie wollen die Kommentare bei einem Kind ändern.

Wählen Sie "Kommentare ändern" und ersetzen Sie die vorgegebenen Kommentare mit Ihren eigenen.

# 4.3. Bedienung

## Überprüfung des Ergebnisses

- Die Enter-Taste überprüft das Ergebnis.
- Ebenso kann mit der Maus auf das Fragezeichen geklickt werden.

# Wie kann ich eine falsche Eingabe ändern?

- Mit der Entf-Taste wird alles gelöscht.
- Mit der Lösch-Taste wird ebenfalls alles gelöscht.
- Wird mit der Maus durch Ziehen eine Ziffer markiert, kann sie einzeln ersetzt werden.
- Ebenso kann durch einen Doppelklick mit der Maus eine Ziffer einzeln ersetzt werden.

# <u>TIPP beim Teilen mit Rest</u>

Wenn kein Rest (also 0) bleibt, muss die 0 nicht eingegeben werden.

# TIPP bei der Division (Grundrechenmeister 3)

- Manchmal wollen Schülerinnen das Ergebnis ohne Eingabe des Restes lösen.
- Das ist möglich, wenn mit der Maus in die Stelle ins Ergebnisfeld geklickt wird.

## Zurückblättern

- Mit der Esc-Taste kann jederzeit im Programm zurückgeblättert werden.
- Z.B. wenn die SchülerInnen eine Stufe fertig gerechnet haben und nicht drucken wollen.

## Lösungsfenster verschieben

- Bei einem Fehler im Aufwärm- und Trainingsmodus wird nach dem 3.Versuch die richtige Lösung in einem Fenster eingeblendet.
- Wenn das Fenster nicht optimal platziert ist, kann man es mit der Maus verschieben. Es bleibt in der Folge an seinem Platz.

## Ich will während des Rechnens aufhören!

Kein Problem! Sie können jederzeit mit der Esc-Taste das Programm beenden.

# Hilfe im Programm

Innerhalb des Programms kann mit F1 jederzeit die Hilfe aufgerufen werden.

# Tastaturkürzel

- F1: Aufruf der Hilfe
- F2: Aufruf des Optionsmenüs (nur vom Hauptmenü aus)
- F3: Programm beenden (von jedem Bildschirm aus)